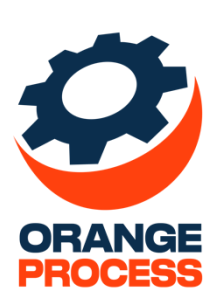

## Инструкция пользователя

По дополнению «ОР Мои звонки коннектор для BPMSoft»

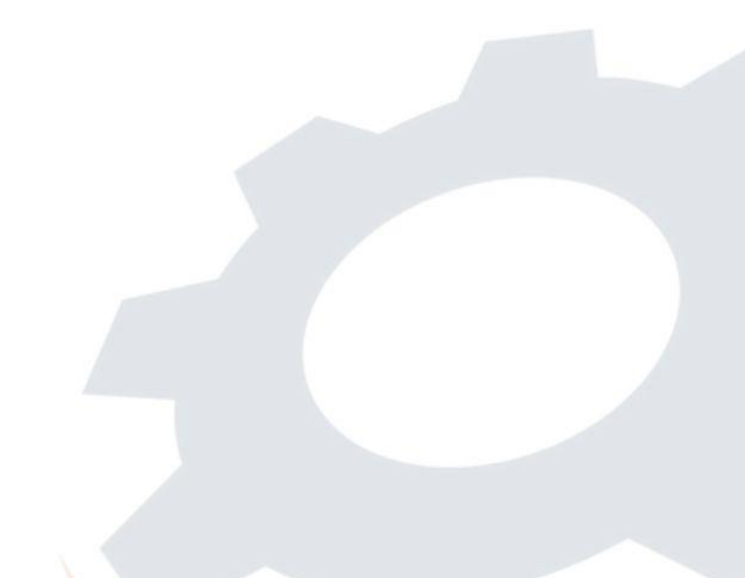

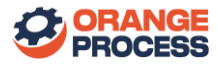

## Оглавление

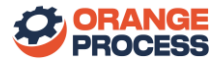

## 1. Использование дополнения

После установки и настройки входящие и исходящие звонки начнут поступать в систему в раздел «Звонки» (рис. 1.1).

| =         | <b>&gt;</b> 🕂 « | Звонки         | = ¢              |           |               |                   |          | Выполнить команду |                             | Т        |
|-----------|-----------------|----------------|------------------|-----------|---------------|-------------------|----------|-------------------|-----------------------------|----------|
| C         | дажи 🗸          | Действия 👻     |                  |           |               |                   |          |                   | Настройка вида ч            | 。<br>(?) |
| _<br>;;;  | Заказы          | 🗐 Фильтры/груп | пы - 🥥 Теги      |           |               |                   |          |                   | Дата создания (по убыванию) | -        |
|           | Договоры        | Создал         | Дата создания  🗐 | Направле  | Номер От      | Номер Ко          | Длительн | Контакт           | Контрагент                  | 6        |
| Ē         | Продукты        | Supervisor     | 24.09.2024 15:07 | Входящий  | +375445550400 | +375295097<br>216 | 11       |                   |                             | • 🗘      |
| E         | Счета           | Supervisor     | 24.09.2024 15:07 | Входящий  | +375445550400 | +375295097<br>216 | 0        |                   |                             | - Q      |
|           | База знаний     | Supervisor     | 24.09.2024 15:06 | Исходящий | +375295097216 | +375445550<br>400 | 7        |                   |                             | •        |
| ☆         | Проекты         | Supervisor     | 24.09.2024 15:06 | Исходящий | +375295097216 | +375445550<br>400 | 0        |                   |                             | *        |
| 6         | Чаты            | Supervisor     | 24.09.2024 11:03 | Входящий  | +375298383523 | +375295097<br>216 | 81       |                   |                             | •        |
| $\odot$   | Планирование    | Supervisor     | 24.09.2024 11:02 | Исходящий | +375295097216 | +375298383<br>523 | 0        |                   |                             | *        |
| <u>99</u> | Партнерства     | Supervisor     | 23.09.2024 18:15 | Исходящий | +375295097216 | +375298383<br>523 | 265      |                   |                             | •        |
| S         | Звонки          | Supervisor     | 23.09.2024 15:54 | Исходящий | +375295097216 | +375291298<br>520 | 6        |                   |                             | -        |

Рисунок 1.1 - Раздел «Звонки»

После завершения звонка в разделе «Звонки» будет создана новая запись, в которой будет указаны:

- Номер от номер, от которого исходил звонок;
- Номер Кому номер, на который производился звонок;
- «Направление звонка» «Входящий» или «Исходящий»;
- Дата начала дата начала звонка;
- Дата завершения дата завершения звонка;
- Запись разговора;
- Длительность длительность разговора в секундах.

**ВАЖНО:** Поле «Номер Кому» может не заполниться в случае, если в настройках аккаунта «Мои Звонки» не указан номер мобильного телефона после добавления SIM-карты к аккаунту – рисунок 1.2.

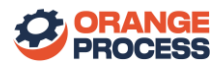

|                | Укажите номер телефона SIM карты                              |           |
|----------------|---------------------------------------------------------------|-----------|
| ) Xiaom        |                                                               | ≡         |
| SIN<br>отключе | // #1: Номер телефона не указан [ID=2] - Запись звонков<br>на | Отключена |

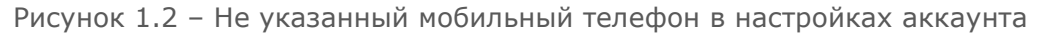

**ВАЖНО:** Для записи разговором и создания записей SIM-карта должна быть включена – рисунок 1.2.

Если после указания номера SIM-карты запись всё равно не была создана, проверьте версию андроид у телефона, зарегистрированного в сервисе. Если версия андроид 9 и выше, то перейдите в настройки сервиса «Мои Звонки» и далее внесите настройки, описанные в статье «о записи в Android 9 и выше» (рис. 1.3).

| Елизавета              | Настройки                                                                                                    |  |  |  |  |  |
|------------------------|----------------------------------------------------------------------------------------------------|--|--|--|--|--|
| Рабочий стол В Звонки  | Пользователи и роли Устройства Звонки и SMS Интеграция Аккаунт Лицензия и оплата                                                                                                    |  |  |  |  |  |
| L Контакты<br>⊪ Отчеты | Устройства и SIM карты определяются автоматически при установке приложения Мои Звонки на смартфоны.<br>Инструкция по установке приложения.<br>Номер телефона SIM карты не всегда может определиться автоматически, в таком случае, задайте его вручную.                                                                                                    |  |  |  |  |  |
| Настройки              | астройки они карты, нерезедно нерезноствать.<br>При подключении новых устройств не забывайте делать настройки телефона по инструкции, иначе запись и регистрация<br>звонков может работать некорректно!                                                                                                    |  |  |  |  |  |
|                        | Внимание: Начиная с Android 9 и выше запись голоса абонента для приложений ограничена со стороны системы Android! Так<br>же на ряде моделей возможность записи полностью теряется!<br>Запись звонков в Android 9 и выше в хорошем качестве будет доступна только в телефонах, где реализована функция записи<br>от самого производителя, подробнее в статье о записи в Android 9 и выше.<br>При покупке новых телефонов обращайте внимание на модели телефонов, указай не в статье по записи в Android 9 и выше, на них<br>запись будет хорошо работаты |  |  |  |  |  |

Рисунок 1.3 – Настройки устройства в Мои Звонки

Для создания контакта по мобильному телефону необходимо перейти в карточку звонка и в меню «Действия» выбрать пункт «Создать контакт» (рис. 1.4). После запуска действия будет открываться мини-карточка создания нового контакта с автоматическим заполнением мобильного телефона звонившего (рис. 1.5).

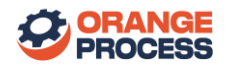

| Ξ        | <b>0</b> 🖯 « |    | Входящий звонок                                |                             | Выполнить команду | BPMSOFT 8          |
|----------|--------------|----|------------------------------------------------|-----------------------------|-------------------|--------------------|
| Про      | дажи 🗸       |    |                                                |                             |                   | 1411 Ø             |
| C        | Документы    |    | Закрыть Действия 📩 🥥                           |                             |                   | Настройка вида 👻 🕜 |
|          | Заказы       | >> | Номер От<br>+375445550400 Скачать аудиофайл    | Номер Кому<br>+375295097216 |                   | 9                  |
| E        | Договоры     |    | Создать контакт                                | Создал                      |                   | 6                  |
| Ē        | Продукты     |    | Входящий                                       | Supervisor                  |                   | Q                  |
| E        | Счета        |    | < Основная информация Временные характеристики | Файлы и примечания Лента    |                   | , Q                |
|          | База знаний  |    | Дата начала                                    | Дата завершения             |                   |                    |
| $\Delta$ | Проекты      |    | 24.09.2024 15:07                               | 24.09.2024                  | 15:07             |                    |
| 6        | Чаты         |    | Запись разговора                               |                             |                   |                    |
| $\odot$  | Планирование |    |                                                |                             |                   |                    |
| 29       | Партнерства  |    | ^ Результат                                    |                             |                   |                    |
| C        | Звонки       |    | Результат                                      |                             |                   |                    |

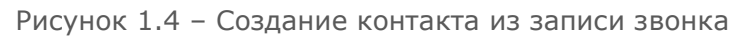

|    | Duesewa                               |                                 |                   |  |  |
|----|---------------------------------------|---------------------------------|-------------------|--|--|
|    | входящии звонок                       | Контакт 🖸 🗙 🗌                   | Выполнить команду |  |  |
|    | Закрыть Действия 🔹 🥥                  | ФИО•<br>Евгений Петрович Житков |                   |  |  |
| >> | Номер От<br>+375445550400             | Тип<br>Клиент •                 |                   |  |  |
|    | Направление звонка<br>Входящий        | Контрагент                      |                   |  |  |
|    | С Основная информация Временные харак | Полное название должности       |                   |  |  |
|    | Дата начала<br>24.09.2024 1           | Департамент                     | 15:07             |  |  |
|    | Запись разговора                      | Мобильный телефон               |                   |  |  |
|    |                                       | +375445550400                   |                   |  |  |
|    | ^ Результат                           | Сохранить Отмена                |                   |  |  |
|    | Результат                             |                                 |                   |  |  |

Рисунок 1.5 – Мини-карточка создания контакта из записи звонка